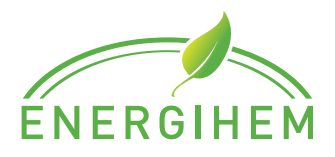

## Byt internet uppkoppling på din Sungrow växelriktare

## STEG FÖR STEG – SÅ HÄR GÖR DU

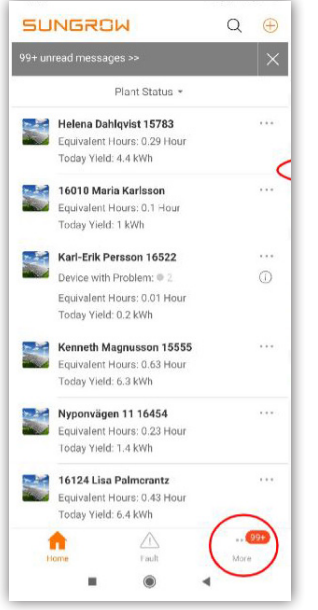

- 1. Öppna Isolarcloud-appen.
- 2. Tryck på "More" längst ner till höger.

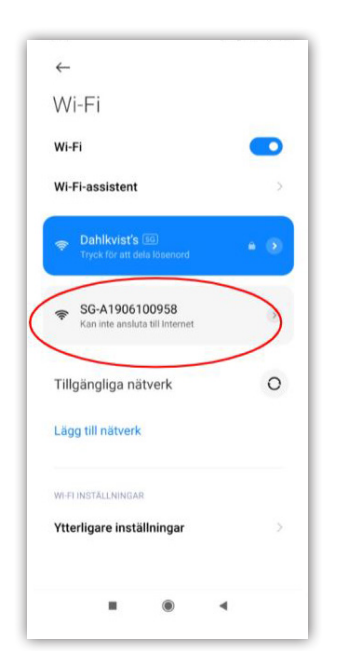

 Logga in på växelriktarens nätverk inne på Wi-Fi inställningar i din telefon ("SG-XXXXXXXXX")

| Q   | Profile        |       |     |     |
|-----|----------------|-------|-----|-----|
| (1) | WLAN Configur  | ation |     |     |
| Ģ   | Local Access   |       |     | >   |
| Q   | Message Cente  | r     | (99 |     |
| 9   | My Service Pro | vider |     | >   |
| 2   | FAQs           |       |     | >   |
| 0   | Settings       |       |     | >   |
|     | ~              | ~     |     | 90. |

**3.** Tryck på *"WLAN Configura-tion"* i listan.

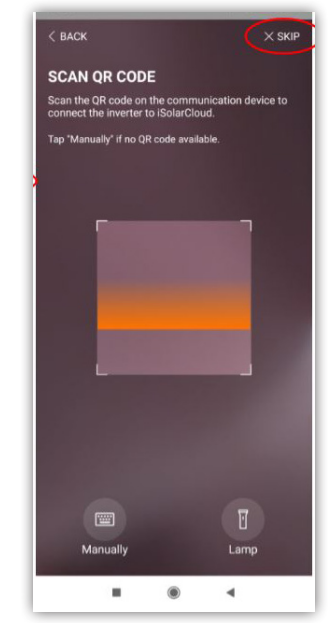

 Tryck på "Skip" uppe till höger.

| SELE               |                                                                        | ĸ                        |     |
|--------------------|------------------------------------------------------------------------|--------------------------|-----|
| Select I<br>connec | ocal network and enter the part<br>t the inverter to the local network | n<br>assword to<br>vork. |     |
| List of            | Available WLAN                                                         |                          | 0   |
| Dahlkvi            | sťs                                                                    | 1                        | (17 |
|                    |                                                                        |                          |     |
|                    |                                                                        |                          |     |
|                    |                                                                        |                          |     |
|                    |                                                                        |                          |     |
|                    |                                                                        |                          |     |
|                    | Successfully refreshed WL                                              | AN list.                 |     |

- 6. Gå sedan tillbaka till appen och tryck på *"Next"*.
- **7.** Välj sedan ditt nya nätverk och skriv in lösenord.

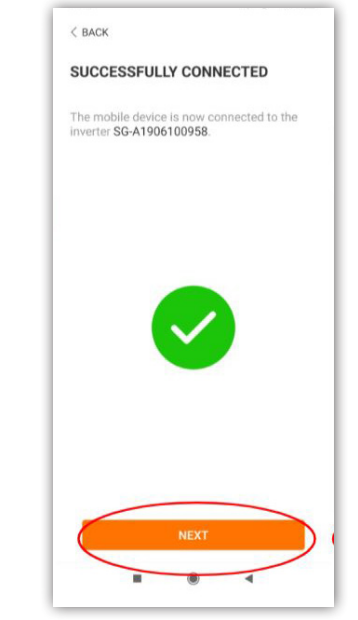

- 8. Efter att det har blivit en grön bock (♥), tryck på "Next".
- Logga sedan ut ur växelriktarens nätverk inne på Wi-Fi inställnignar i din telefon.

Kontakta gärna vår kundservice om du behöver ytterligare hjälp via 0771-246 246.